# TRADE FAIR

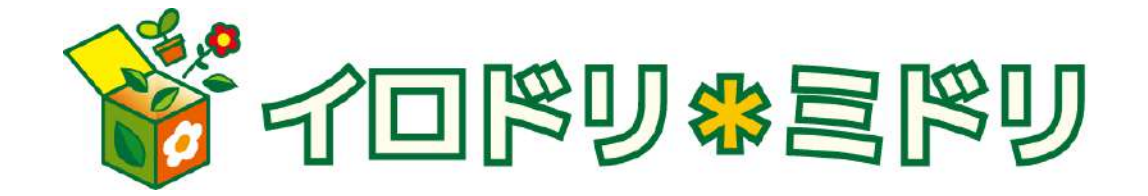

# 買受人様機能 ご案内資料 【スマートフォンモード】

## 注文方法

#### <注文方法1ーQRコードから注文>

商品シール右上に印刷されているQRコードからご注文可能です。

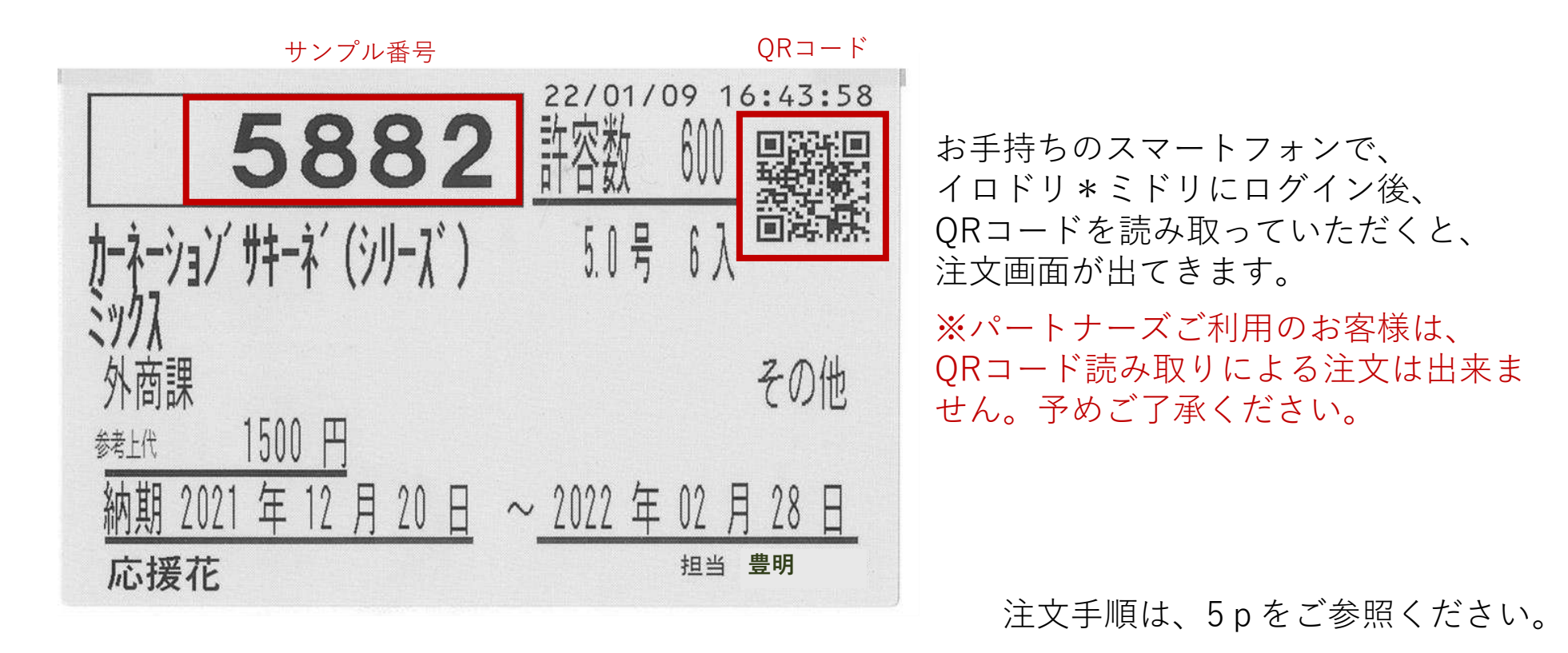

注文方法

#### ■予約注文の手順

| 鉢物                   | 规定                 |                    | 38                 |
|----------------------|--------------------|--------------------|--------------------|
| 情報電算室テスト用            | 取引先                |                    |                    |
| 1<br>第<br>予約注文 ご     | 间用明細               |                    |                    |
| 2022/12/26(月) 鉢      | 10                 | 2023/0<br>17:0     | 01/03(火)<br>0 公開予定 |
| 上場数: 2,327件 ク        | 「一ス数: 11,713       | 30                 |                    |
| 2022/12/26(月) 切      | Ē                  | 2022/1<br>10:0     | 12/27(火)<br>0 公開予定 |
| 上場数:7,653件 ク         | 「一ス数: 15,70」       |                    |                    |
| 6知らせ/メッセージ           |                    | もっと!               | 13 +               |
| 2023年1月15日           | !イイヅカフラワ           | ープランツ 🔼            | EW                 |
| 🕑 ブログ更新:入荷           | 商品購入'過去画像          | 隠し方' 🗾             | ew 🔊               |
| 🕑 入荷商品の置き場           | について               | N                  | ew 🔊               |
| 商品カタログ               |                    | もっとり               | 13 🕂               |
| レポ<br>ェア<br>トレードフェア[ | DX春 ガーデニン<br>430f  | ノグ<br>件 2022年12月20 | EW<br>日更新          |
| • Copyright © To     | yoake Kaki Co.,LTI | ). All rights rese | rved.              |

#### トップ画面「予約注文」を選択します。

注文方法

<注文方法2-商品カタログ>

「商品カタログ」を選択後、「トレードフェア」 アイコンが付いているテーマを選択します。

| 鉢物                   |                           | ente                   |                  | τE                   |
|----------------------|---------------------------|------------------------|------------------|----------------------|
| 予約注文                 |                           |                        |                  |                      |
|                      | 協入服歴<br>検索                | 17225<br>9<br>番号<br>検索 | ★<br>お気に入り<br>注文 | <b>派</b><br>進穆<br>確認 |
| サンプ° ルNo?            | を入力して下                    | さい                     |                  | 検索                   |
| テーマから選               | ぶ                         |                        | ಕಂ೭              | 見る 🕂                 |
| トレード<br>フェア<br>TFDX者 | <b>春 観葉植物</b>             | 478件                   | 2023年09月2        | NEW<br>26日更新         |
| トレード<br>フェア<br>TFDX者 | ₣ 多肉・サボラ                  | テン<br>101件             | 2023年09月2        | NEW<br>26日更新         |
| トレード<br>フェア<br>TFDX着 | ▶ 鉢花                      | 320件                   | 2023年09月2        | NEW<br>26日更新         |
| トレード<br>フェア<br>TFDX春 | 現品・数量限                    | l定<br>767件             | 2023年09月2        | NEW<br>26日更新         |
| トレード<br>フェア<br>TFDX春 | 母の日(カー                    | ·ネ)<br>67件             | 2023年09月2        | NEW<br>26日更新         |
| トレード<br>フェア<br>TFDX春 | 母の日(ハイ                    | ド)<br>69件              | 2023年09月2        | NEW<br>26日更新         |
| トレ-ド<br>フェア<br>TFDX春 | 母の日(ラン                    | )<br>10件               | 2023年09月2        | NEW<br>26日更新         |
|                      | and a state of the second | Second real and the    |                  | h.                   |

#### <注文方法3ーサンプルNo指定>

予約注文の商品カタログ画面に「サンプルNo 検索欄」があります。サンプル番号を入力し 「検索」ボタンを押してください。

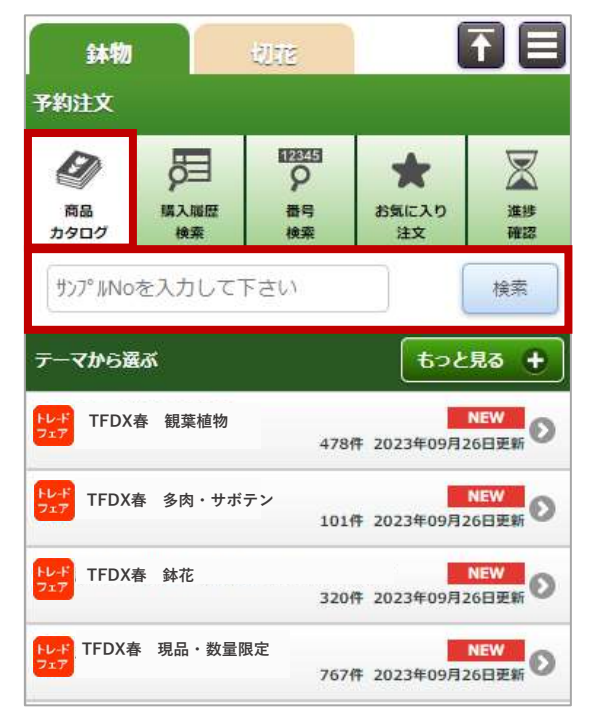

※スマートフォンサイトのみの機能です。 パートナーズのお客様もご利用いただけます。

注文方法

|   | <b>3本物</b> - 1072                            |   |
|---|----------------------------------------------|---|
|   | 商品カタログ注文 テーマ・ガーデニング                          |   |
|   | 更新日 <b>2022/05/03(火)</b>                     |   |
| 1 | 納品可能期間<br>2022/05/09(月)~2022/05/12(木)<br>納品日 |   |
|   | 2022/05/05(木) ③ 2022/5/3(火) 12:00 締切         |   |
|   | 追费                                           |   |
|   | 追番指定なし                                       |   |
|   | 販売単価 <b>¥230</b>                             |   |
| 2 | 希望口数                                         |   |
|   | 希望口数 前日積込                                    |   |
|   | コメント                                         |   |
|   | 全角30文字以内で入力して下さい                             |   |
|   | ご担当者                                         |   |
| 3 | 全角10文字以内で入力して下さい                             |   |
| 4 | 注文する                                         |   |
|   | 同じ荷主の同じ品名の                                   | 1 |

#### ①納品日を選択して下さい。

追番がある場合は次の項目で選択してください。

#### 2希望口数を選択して下さい。

※ケース単位です。
商品をセリ日の前日に持ち帰りたい場合、
「前日積込」に√を入れてください。
また、商品に対してご要望がある際は
コメントに30字以内で入力してください。

### ③ご担当者名を入力してください。

④内容に誤りが無ければ 「注文する」をクリックしてください。

注文方法

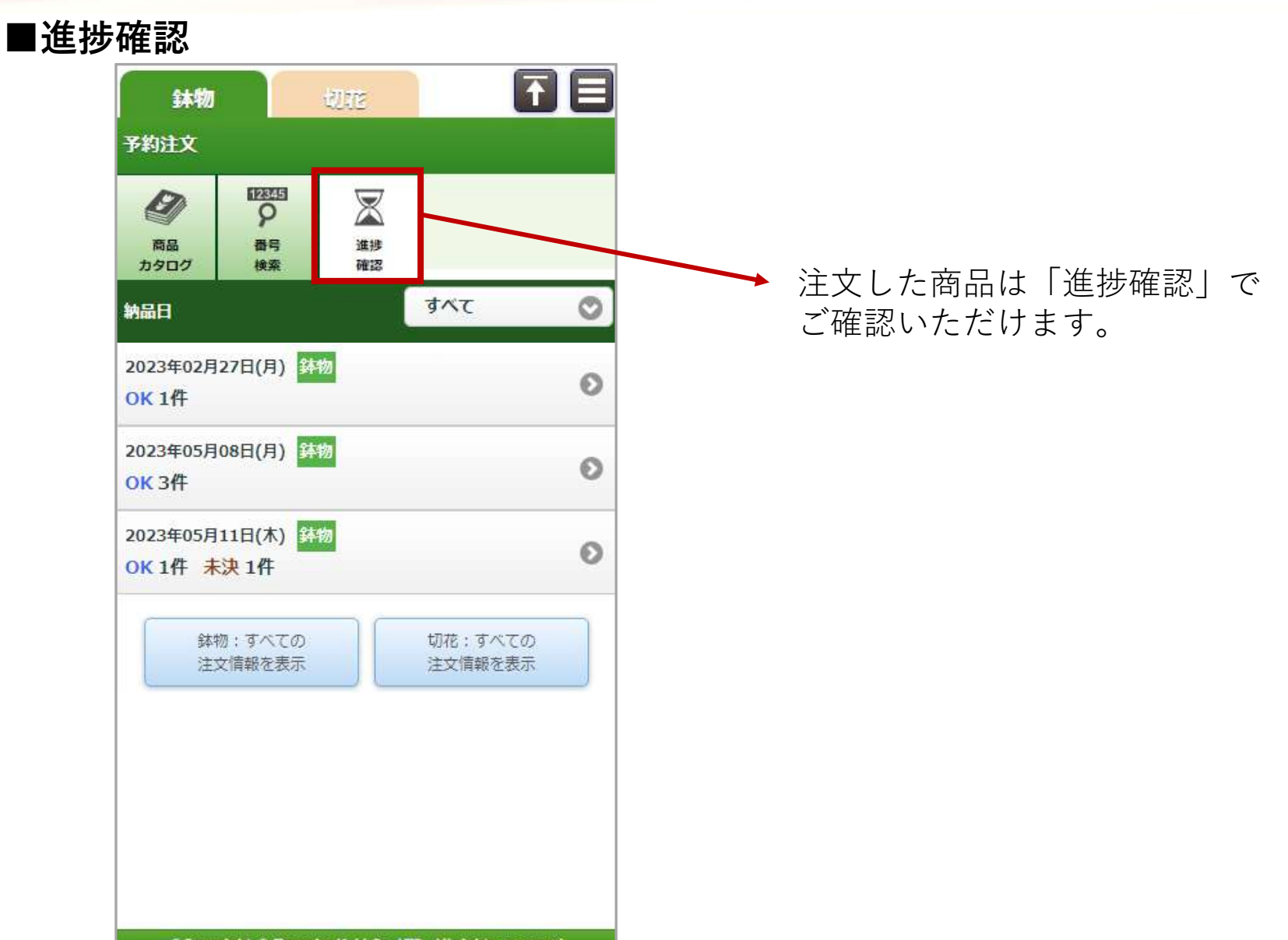